दि. 21/12/2022

#### सूचना

वरिष्ठ महाविद्यालयातील सर्व विद्यार्थ्यांना सूचित करण्यात येते की, गोंडवाना विद्यापीठाच्या निर्देशानुसार (New Education Policy) NEP 2020 च्या अंतर्गत सर्व विद्यार्थ्यांना Academic Bank Of Credit (ABC) या डिजिटल प्लॅटफॉर्म वर नोंदणी करणे अनिवार्य आहे. याकरिता खालील दिलेल्या फ्लो चार्ट नुसार रजिस्ट्रेशन करावे व रजिस्ट्रेशन झाल्यानंतर मिळालेल्या आयडी ची माहिती सोबत जोडलेल्या गूगल फॉर्म मध्ये भरून द्यावी. गूगल फॉर्म लिंक

(https://docs.google.com/forms/d/e/1FAIpQLSeJzs2U1RWn1QYH95AXvsUbDB

yNzKcFq86iEyG5KVeM1IyQvg/viewform)

डॉ. डी. एच. गाहाणे

Off. Principal Nevjabai Hilkarini College Pramhapuri, Dist Chandrapur न. हि. महाविद्यालय ब्रहमप्री

https://docs.google.com/forms/d/e/1FAIpQLSeJzs2U1RWn1QYH95AXvsUb DByNzKcFq86iEyG5KVeM1IyQvg/viewform?usp=pp\_url

Academic Bank of Credit (ABC) platform वर registration झाल्यावर Google form (वरील लिंक) वर माहिती सादर करावी.

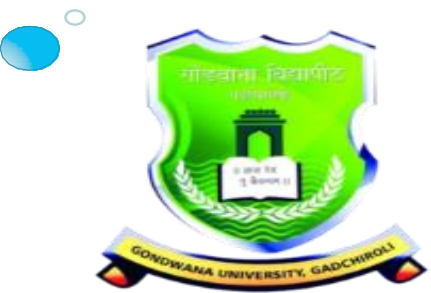

Gondwana University, Gadchiroli **MIDC Road Complex**, Gadchiroli-442605, MH.(India) Nevjabai Hitkarini College Bramhapuri How to Generate ACADEMIC BANK OF CREDITS (ABC) Account on DigiLocker Portal

# ABC id दोन पद्धतीने Generate करावे.

- A. व विद्यार्थ्यानी यापूर्वी DigiLocker या पोर्टलवर केलेल्या नोदणीच्या सहाय्याने Sign In करावे.
- B. ज्या विद्यार्थ्यानी DigiLocker ला नोदणी केलेली नसले अशा विद्यार्थ्यानी New User ? Sign up for For Meri Pehchan यावर Sign Up करावे.
  - (यासाठी आधार कार्डला मोबाईल नंबर लिंक असणे आवश्यक आहे)

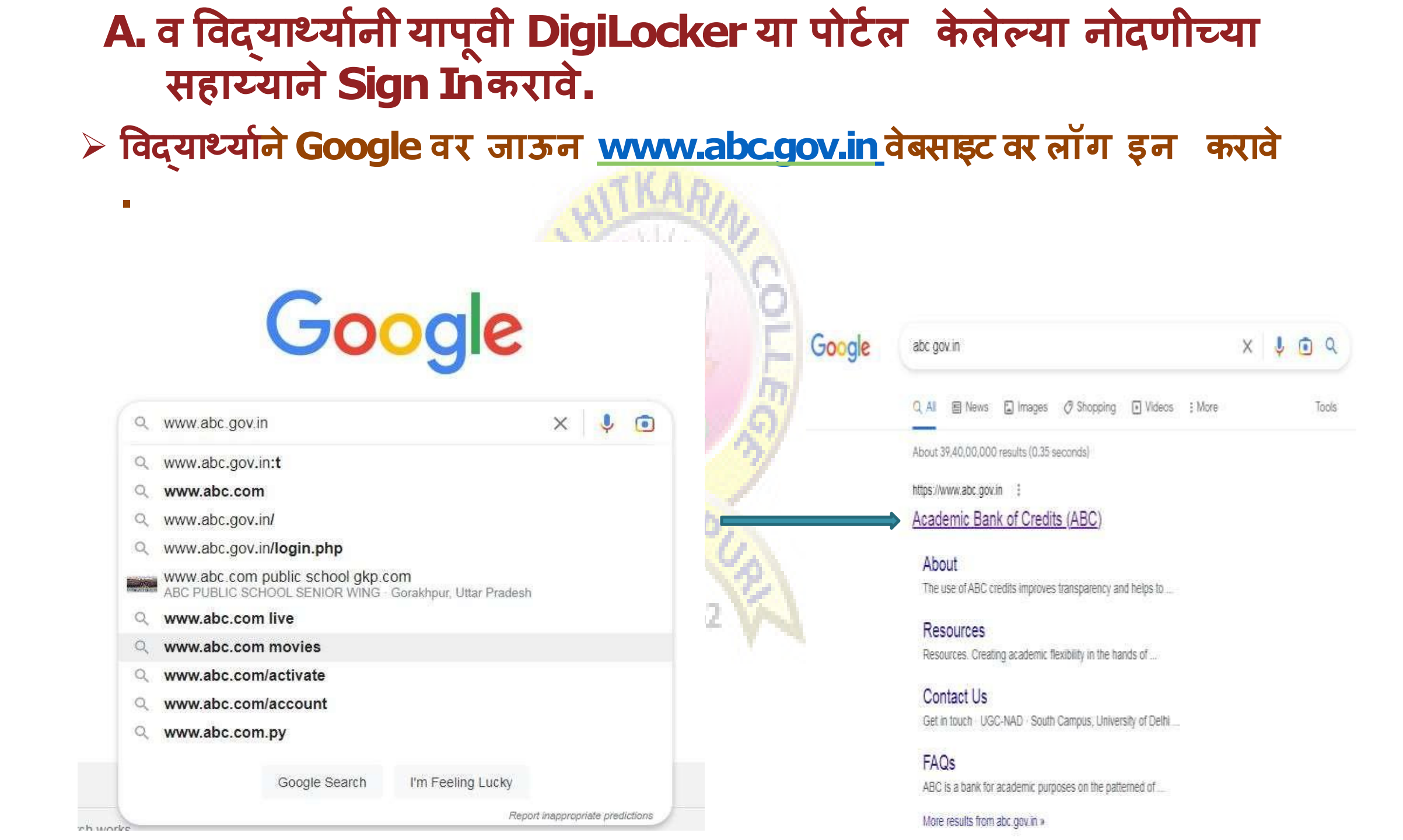

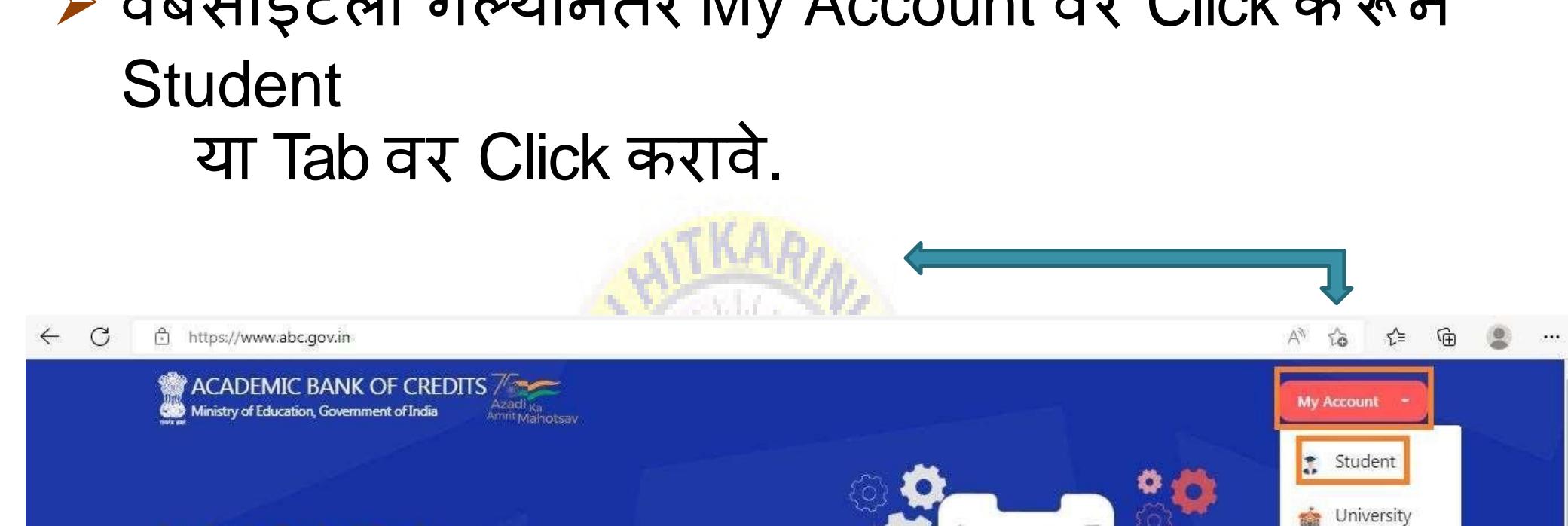

Academic Bank of Credits

#### Enabling students mobility across Higher Education Institutions

Helps in seamless integration of skills and experiences into a Credit Based system

How it works?

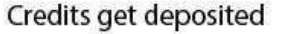

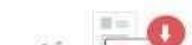

Redeem Credits

ABC

Academic Bank of Credit

| DigiLocke                               | er द्वारे तयार क                                             | ज्रण्यात                                |
|-----------------------------------------|--------------------------------------------------------------|-----------------------------------------|
| आलेला                                   | ~                                                            |                                         |
| 2. Mobile No                            | ATKAD.                                                       |                                         |
| 3. Other (Aadhar No                     | o/ Pan No /Driving License no                                | o)                                      |
| या 3 Option पैकी ए                      | क Option निवडून Sign in                                      |                                         |
| करावे                                   | A LAND P                                                     |                                         |
| Pehchaan                                | Pehchaan                                                     | <b>Pehchaan</b>                         |
| Sign In to your account via DigiLocker  | Sign In to your account via DigiLocker                       | Sign In to your account via DigiLock    |
| Username Mobile Others                  | 7887314401                                                   | Select ID:                              |
| Username*                               |                                                              | Enter ID / Number*                      |
| Forgot security PIN?                    | Forgot security PIN? I consent to MeriPehchaan terms of use. | PIN*<br>Forgot security P               |
| I consent to MeriPehchaan terms of use. | Sign In                                                      | I consent to MeriPehchaan terms of use. |
| Sign In                                 | New user? Sign up for Meri Pehchaan                          | Sign In                                 |
| New user? Sign up for Meri Pehchaan     |                                                              | New user? Sign up for Meri Pehchaan     |
|                                         | ्रियम्बर्ग् इजन्द्रियांchay                                  |                                         |
| S. CHARACTER WITH                       |                                                              | Continue with                           |

### > आपल्या Mobile No वर आलेला OTP यामध्ये टाकून Sign In करावे.

W A to

|                              | Behchaan                                                                             |
|------------------------------|--------------------------------------------------------------------------------------|
| Verify OT                    | Ρ                                                                                    |
| DigiLocker h<br>(xxxxxx8189) | as sent you an OTP to your registered mobile<br>). OTP will be valid for 10 Minutes. |
|                              |                                                                                      |
|                              | Resend OTP                                                                           |
|                              | Sign In                                                                              |
|                              |                                                                                      |

## Sign In केल्यानंतर आपल्याला पुढीलप्रमाणे ABC ID प्राप्त होईल. प्राप्तझालेला ID आपण अभ्यासकेंद्रास कळवावा.

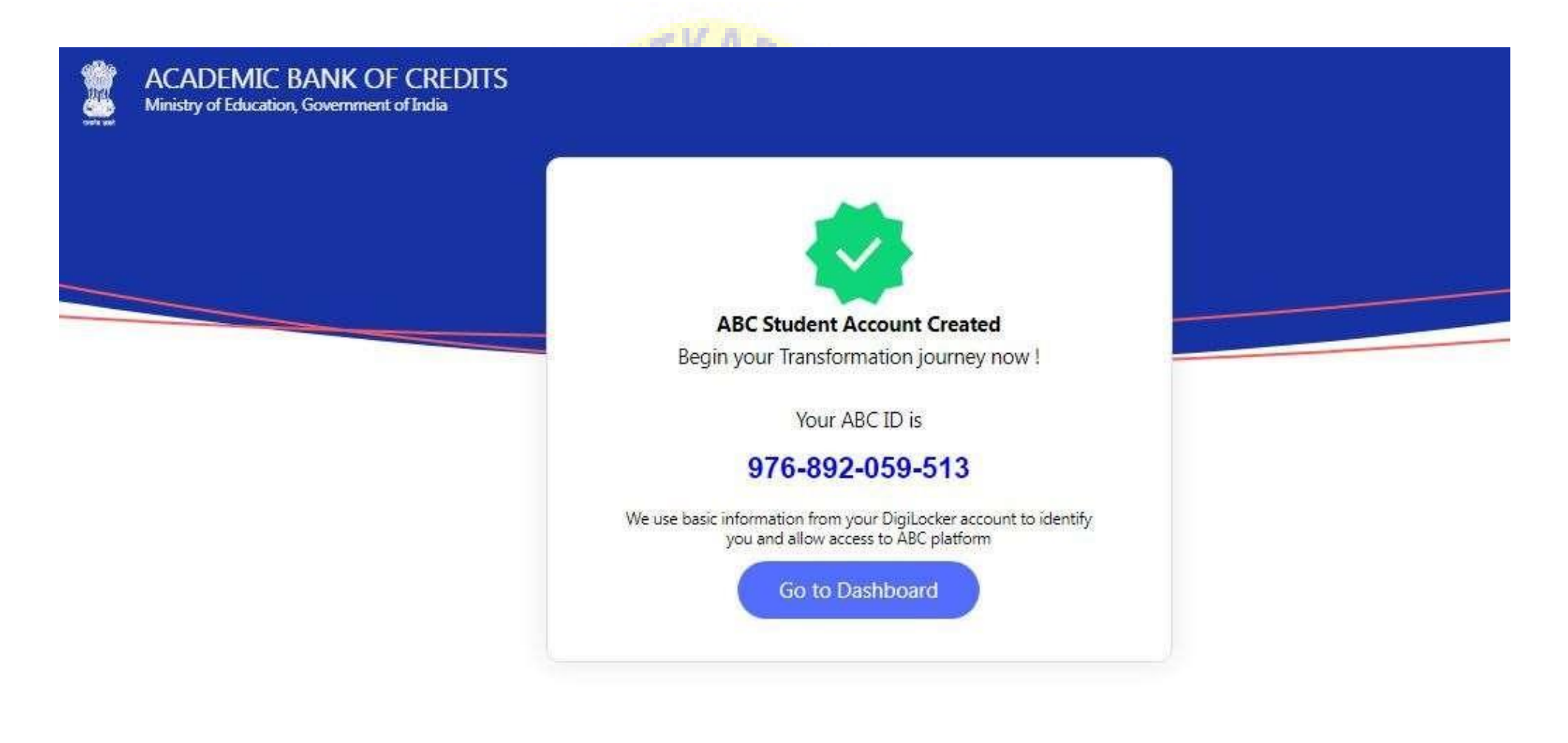

## ज्या विद्यर्थ्यानी DigiLocker ला नोदणी केलेलीनसेल अशा विद्यर्थ्यानी New User ?Sign up for For Meri Pehchan यावर Sign Up करावे.

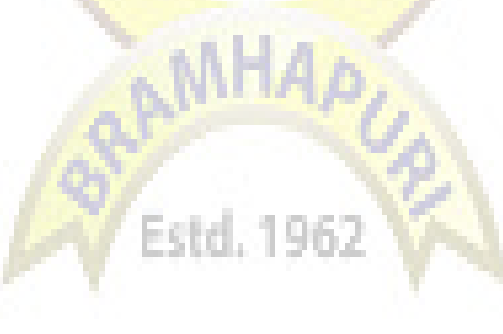

A. विद्यार्थ्याने यापूर्वी DigiLocker या पोर्टलवर केलेल्या नोदणीच्या सहाय्याने Sign Inकरावे.

> विद्यार्थ्याने Google वर जाऊन www.abc.gov.in वेबसाइट सर्च करावी.

Goo

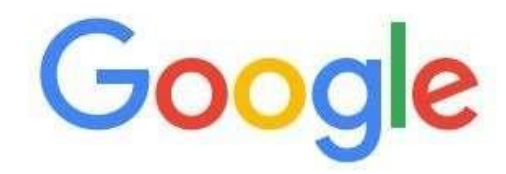

| 4  | www.abc.gov.m                                                   |                                 | ^        | Ŷ         | 0       |
|----|-----------------------------------------------------------------|---------------------------------|----------|-----------|---------|
| Q  | www.abc.gov.in:t                                                |                                 |          |           |         |
| Q  | www.abc.com                                                     |                                 |          |           |         |
| Q  | www.abc.gov.in/                                                 |                                 |          |           |         |
| Q  | www.abc.gov.in/login.php                                        |                                 |          |           |         |
|    | www.abc.com public school gkp.<br>ABC PUBLIC SCHOOL SENIOR WING | com<br>Gorakhpur, Uttar Pradesh |          |           |         |
| Q  | www.abc.com live                                                |                                 |          |           |         |
| 0, | www.abc.com movies                                              |                                 |          |           |         |
| Q  | www.abc.com/activate                                            |                                 |          |           |         |
| Q  | www.abc.com/account                                             |                                 |          |           |         |
| Q  | www.abc.com.py                                                  |                                 |          |           |         |
|    |                                                                 |                                 |          |           |         |
|    | Google Search                                                   | I'm Feeling Lucky               |          |           |         |
|    |                                                                 | Report                          | nappropr | iate pred | ictions |

| abc gov.in             |                                |                  | X 🌵 🖻  |    |  |
|------------------------|--------------------------------|------------------|--------|----|--|
| Q AI E News            | 🗐 Images 🖉 Shoppin             | g 💽 Videos       | ; More | Te |  |
| About 39,40,00,000     | results (0.35 seconds)         |                  |        |    |  |
| https://www.abc.gov.ir | n 🗄                            |                  |        |    |  |
| Academic Bank          | c of Credits (ABC)             |                  |        |    |  |
| About                  |                                |                  |        |    |  |
| The use of ABC cre     | edits improves transparency    | and helps to     |        |    |  |
| Resources              |                                |                  |        |    |  |
| Resources. Creatin     | ng academic flexibility in the | hands of         |        |    |  |
| Contact Us             |                                |                  |        |    |  |
| 0.41.4.4.4.4.1.1000    | MAD / South Provide Link       | upreity of Dolhi |        |    |  |

More results from abc.gov in »

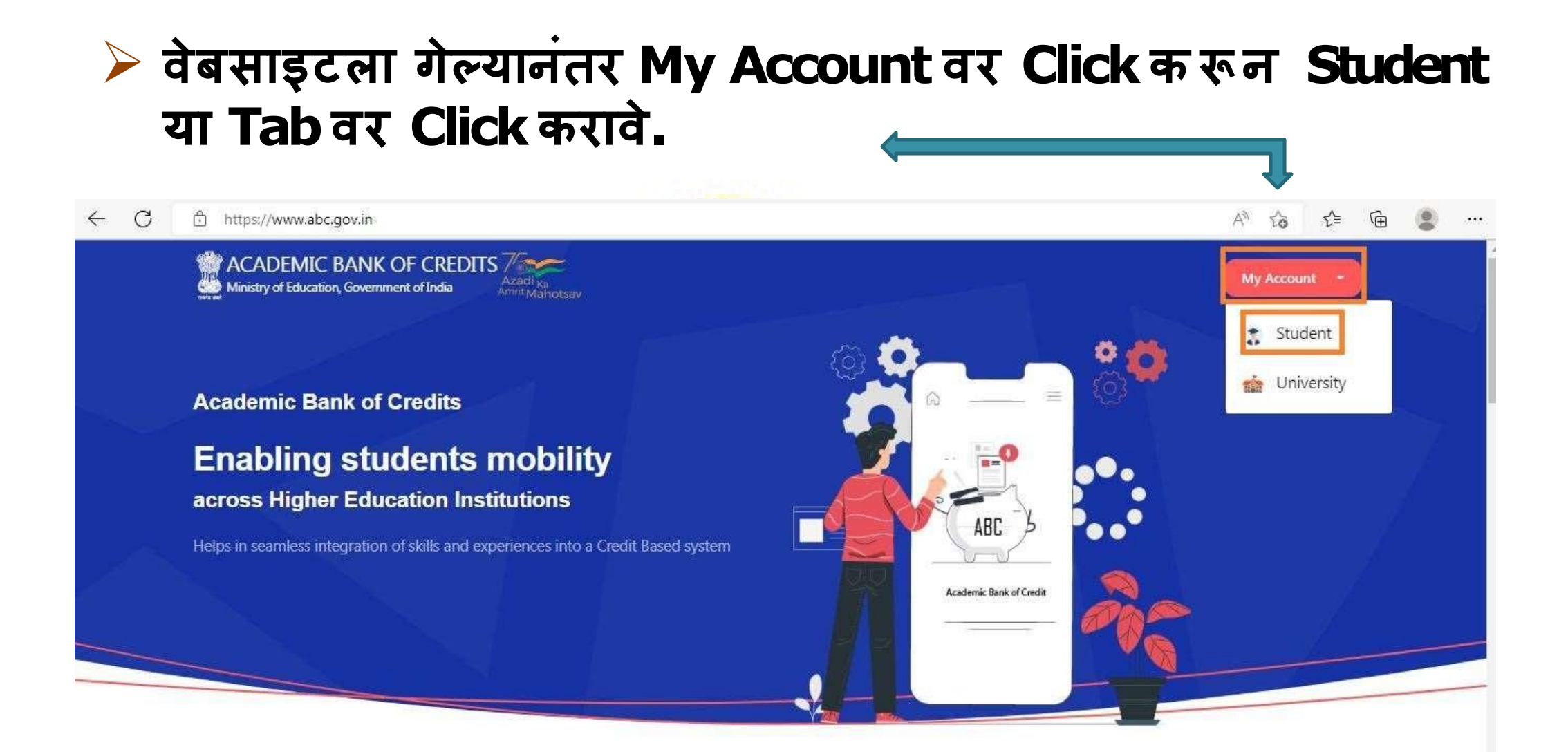

#### How it works?

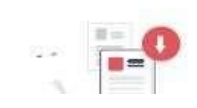

**Redeem Credits** 

Credits get deposited

## ≻यानंतर New User ? Sign up for For Meri Pehchan यावर क्लिक करावे.

| Username       | Mobile                                                    | Others                                 |
|----------------|-----------------------------------------------------------|----------------------------------------|
| Username*      |                                                           |                                        |
| PIN*           |                                                           |                                        |
|                |                                                           |                                        |
|                | Fo                                                        | orgot security                         |
| I consent to M | Fo<br>eriPehchaan term                                    | orgot security<br>s of use.            |
| I consent to M | Fr<br>eriPehchaan term<br>Sign In                         | orgot security<br>s of use.            |
| I consent to M | Fr<br>eriPehchaan term<br>Sign In<br>? Sign up for Meri P | orgot security<br>s of use.<br>ehchaan |

| Gene    | Pehchaan<br>Meri<br>Mattorika Strate atom Off | नक |
|---------|-----------------------------------------------|----|
| करावे . | Sign up for DigiLocker                        |    |
|         | 8010403099                                    |    |
|         | Generate OTP                                  |    |
|         | Full Name*                                    |    |
|         | Date of Birth d'd* mm* yyyy*                  |    |
|         | Select Gender 🗸                               |    |
|         | Create Username*                              |    |
|         | PIN*                                          |    |
|         | Confirm PIN*                                  |    |
|         |                                               |    |

#### >त्यानंतर आलेला OTP यामध्ये टाकून Verify OTP बटणावर क्लिक क रून OTP Verify करावा.

Estd. 196

| ign up for                            | DigiLocker                                                          |              |
|---------------------------------------|---------------------------------------------------------------------|--------------|
| 8010403099                            |                                                                     |              |
| DigiLocker has si<br>(xxxxxX3099), OT | ent you an OTP to your registere<br>P will be valid for 10 Minutes. | d mobile     |
|                                       | Wait f                                                              | or OTP 01:08 |
| 481987                                |                                                                     |              |
| Verify OTP                            |                                                                     |              |
| Full Name*                            |                                                                     |              |
| Date of Birth                         | dd* mm*                                                             | ¥9999*       |
| Select Gender                         |                                                                     | $\sim$       |
| Create Usemar                         | ne*                                                                 |              |
| RIN*                                  |                                                                     |              |
| Confirm PIN*                          |                                                                     |              |
| ] I consent to                        | MeriPehchaan terms of use                                           |              |
|                                       | Morify                                                              |              |

|                                                          | TKAD.           |                          |
|----------------------------------------------------------|-----------------|--------------------------|
| <b>Fehchaan</b>                                          | N               |                          |
| Sign up for DigiLocker                                   |                 | <b>Pehchaan</b>          |
| 8010403099                                               | ( Section 1     |                          |
| DigiLocker has sent you an OTP to your registered mobile |                 | Sign up for DigiLocker   |
| (kookook3099), OTP will be valid for 10 Minutes.         | 146             | 8010403099               |
| 481987                                                   | 100             |                          |
| Verify OTP                                               | 1               | jayesh anil patil        |
| Full Name*                                               | in 1            | Date of Birth 14 12 2004 |
| Date of Sinth dd* mm* yyyy*                              | TAD,            |                          |
| Select Gender                                            |                 | Male                     |
| Create Username*                                         | Create Username | jayeshpatil00            |
| PIN*                                                     | 1962            |                          |
| Confirm PIN*                                             | PIN             |                          |
| I consent to MeriPehchaan terms of use.                  | Conform PIN     |                          |
|                                                          |                 |                          |

#### > याप्रमाणे यशस्वीरीत्या Signing Up होईल. Aadhaar number नमूद करून Continue बटणावर क्लिक केल्यानंतर Aadhar Verify होईल.

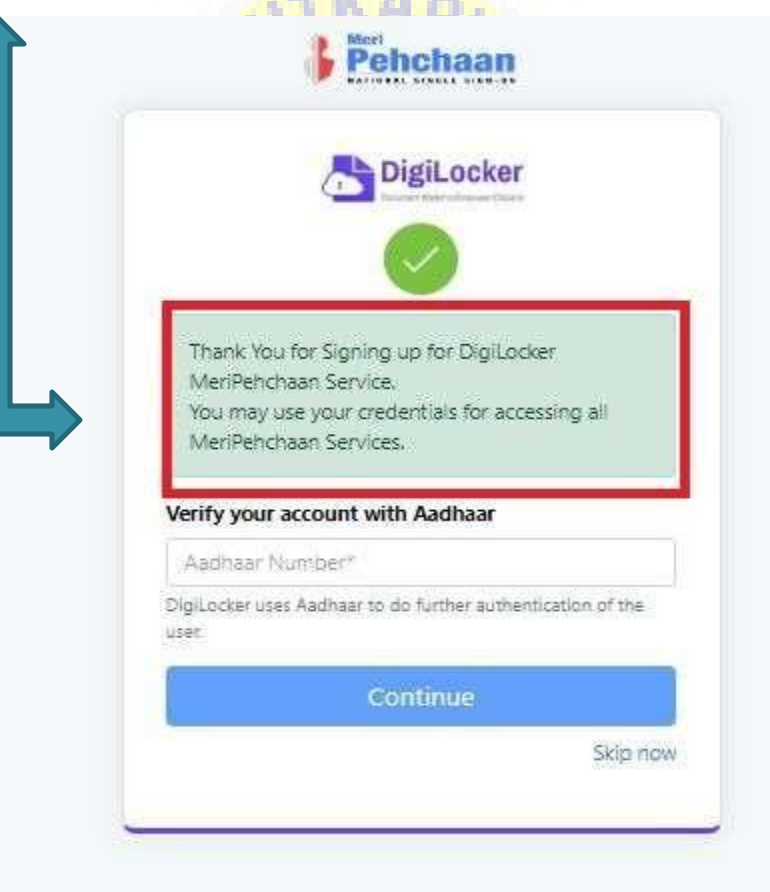

आधार नंबर Verify केल्यानंतर आपण जो Username व 6 अंकी PIN सेट केला <mark>आहे. त्याचा उ</mark>पयोग करून Home Page वर पुन्हा वरीलग्रमाणे Sign In करावे. आधार नंबर Verify केल्यानंतरआपण जो Usemame व6 अंकी PIN सेट के ला आहे. त्याचा उपयोग क रून Home Page वर पुन्हा वरीलप्रमाणे Sign In करावे. Estd. 1962 VA

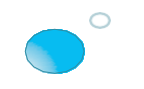

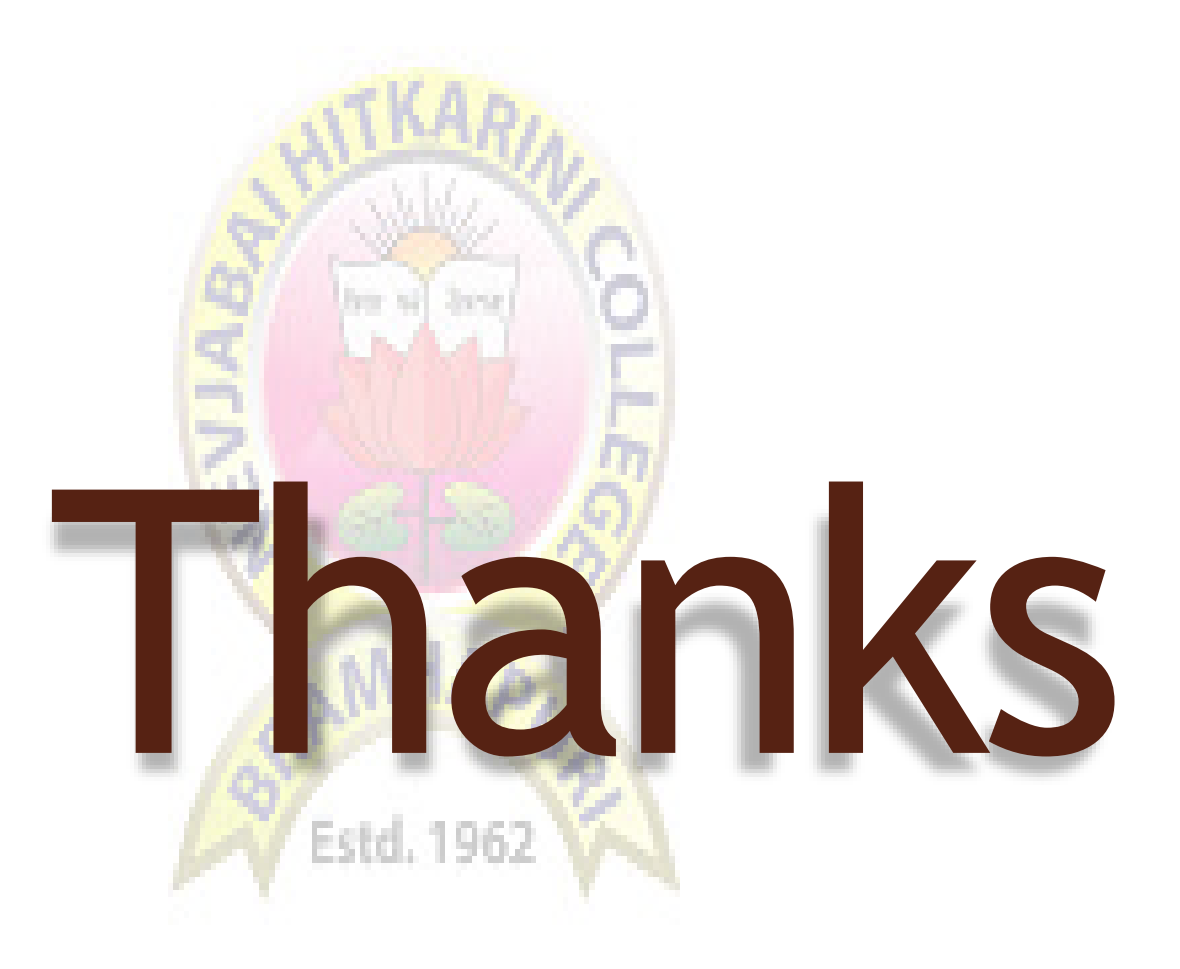